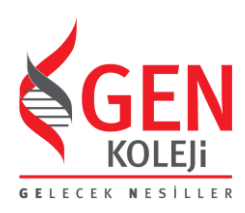

## **K12NET ÜZERİNDEN ÖDEV GÖNDERİMİ** - ÖĞRETMEN YÖNERGESİ -

## YÜZ YÜZE VE HİBRİD EĞİTİM SUNDUĞUMUZ BU SÜREÇTE ÖDEVLENDİRME HAKKINDA GENEL BİLGİLENDİRME

- 1- Hafta Sonu Ödevleri, her Cuma günü ilgili öğretmen tarafından K12net portalı veya mobil uygulaması üzerinden öğrencilere gönderilmelidir. 17 Eylül 2021 itibariyle GEN Yayınları tarafından hazırlanan 3GEN Hafta Sonu Ödevleri ve İngilizce Worksheetler öğrencilere basılı olarak ulaştırılmıştır. Ödev kitapçıkları haftalık olarak hazırlanmıştır ve her hafta verilir.
- 2- 3GEN Hafta Sonu Ödevleri 1,2,3,4,5,6,7 ve 9,10,11.Sınıf öğrencilerine verilmektedir. Bu ödev kitapçığı TMFS ve İngilizce derslerini kapsamaktadır. 8.Sınıf ve 12.sınıfta hafta sonu ödevleri Soru Bankalarından verilmektedir, 3GEN verilmemektedir.
- 3- K12netten ödev gönderimi yapılırken, ortaokul ve lise de her branş öğretmeni kendi dersine ait olan 3GEN Hafta Sonu Kitapçığı sayfalarını ekli PDF dosyası olarak paylaşmalıdır. Bunun için her hafta ilgili haftanın ödevi, ilgili branşına ait PDF şeklinde Drive'a yüklenecektir ve okul yönetimi tarafından öğretmenlerimizle paylaşılacaktır. İlkokul sınıf öğretmeni İngilizce hariç tüm branşları tek bir PDF olarak gönderecektir, İngilizce ödev kısmını İngilizce öğretmeni gönderecektir.
- 4- Basılan ödevlerin PDFleri, her Cuma günü öğlen 15.00'te Ortak Drive'da DIGIGEN 2021-2022 klasörü altında ilgili kademe dosyasında, 3GEN HAFTA SONU ÖDEVLERİ dosyasının içerisine eklenecektir. Ödev tarihine ve ödev numarasına dikkate ederek bu PDFleri indirmenizi ve öğrencilerinizle K12netten paylaşmanızı rica ederiz.
- 5- Hafta sonu ödevleri, mutlaka K12netten ÖDEV kısmından öğrencilere gönderilmelidir. Ödevler bir sonraki hafta, ilgili dersin ilk saatinde ödev verilen doküman üzerinden kontrol edilmelidir. Ödev Kontrolünün sonucu ilgili hafta içinde K12nete işlenmelidir. Bu sayede veli, mentör öğretmen ve okul yönetimi bilgi sahibi olacaktır.
- 6- Okula gelemeyen ve uzaktan sınıfa bağlanarak hibrid eğitim yapısından faydalanan öğrencilerimiz ise ödevlendirme ve ödev kontrolü öğrencinin tercih edeceği iki farklı şekilde yapılabilir.
  - Öğrenci okuldan basılı olarak ödev kitapçığını alır. (veli okula davet edilir.) Evinde bu basılı doküman üzerine yazarak ödevi yapabilir. Tamamladığı ödev sayfalarının fotoğrafını çekip öğretmenine
     K12netten gönderebilir. Öğretmenimiz de K12netten öğrencinin gönderdiği ödev sayfalarını kontrol edip öğrenciye bireysel olarak K12net üzerinden ve / veya Canlı Online Derslerde sınıfa geri bildirimlerini iletebilir. Ödev kontrol sonucunu K12nete ilgili hafta içinde işler.
  - b. Öğrenci basılı ödevi okuldan almayabilir (bazı öğrencilerimiz şehir dışında), veya alsa bile dijital olarak yapmayı tercih edebilir. Bu yüzden öğretmenlerimiz K12netten ödev gönderimi yaparken ve kendi branşına ait ödev sayfalarının PDFini ekli dosya olarak gönderirken mutlaka DİJİTAL KAĞIT OLUŞTUR butonunu tıklamalıdır. Öğrenci dokunmatik ekranlı bir cihaz (tablet, telefon) ve stylus'a (dokunmatik ekran kalemi) sahip ise, ödevini DİJİTAL KAĞIT UYGULAMASINI AÇ diyerek yapabilir. Bu şekilde yapmayı tercih eden öğrenciler Dijital Kağıt Uygulaması içinde PDFi açarak ödevini yapar ve KAYDET dediğinde ödev, öğretmene K12net sistemi tarafından otomatik gönderilir. Öğretmenimiz gelen ödevi aynı öğrencinin yaptığı gibi DİJİTAL KAĞIT UYGULAMASINI AÇ diyerek açtığında, öğrencisinin ödevini hem fotoğraf hem de video şeklinde görüntüleyebilir ve geri bildirimlerini ekran üzerine yazarak yapabilir. Öğretmen gerekli geri bildirimi yapıp KAYDET dediğinde, ilgili çalışma öğrenciye K12net sistemi tarafından otomatik gönderilir.

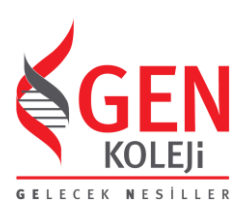

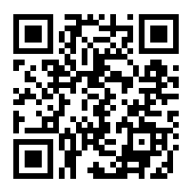

K12NET DİJİTAL KAĞIT UYGULAMASI TANITIM VİDEOSUNU İZLEYİNİZ. https://www.youtube.com/watch?v=BeEe4xunvMU

## K12NET WEB PORTALI ÜZERİNDEN ÖDEVLENDİRME

1- K12net Portalına giriş yaptıktan sonra ÖDEVLER başlığını tıklayınız.

| GEN Ge                | n Koleji Ataşe | hir Ortaokulu 👻            |                            | <b>i</b> A      | janda 👻 🏴 Anketler    | 🛛 Mesajlar       |
|-----------------------|----------------|----------------------------|----------------------------|-----------------|-----------------------|------------------|
|                       | Ana Sa         | <mark>yfa</mark> / Dersler |                            |                 |                       |                  |
|                       | Kişisel        | Canlı Ders Bağ             | lantısı : 🎧 Bağlantı Linki |                 |                       |                  |
| MELTEM KÜLSAN         | Dönem          | 1.DÖNEM -                  |                            | (               | Geri 21 Eylül Pazarte | si / 27 Eylül Pa |
| Matematik             | # Zan          | nan                        | 21 Eyl Pzt                 | 22 Eyl Sal      | 23 Eyl Çar            | 24 Eyl Per       |
| 2020-2021 -           | 1              |                            | MATEMATIK 7/A 🗸            | MATEMATIK 5/B - |                       | MATEMAT          |
| Ana Savfa             | 2              |                            | MATEMATIK 7/A -            | MATEMATIK 5/B + | MATEMATIK 5/A +       | MATEMAT          |
| Sonu Düzenlevici      | 3              |                            | MATEMATİK 8/A 🗸            | MATEMATİK 7/8 🗸 | MATEMATÍK 7/A 🗸       | MATEMAT          |
| Deisler               | 4              |                            | MATEMATIK 8/A -            | MATEMATIK 7/B 🗸 | MATEMATIK 7/A 🗸       | MATEMAT          |
| Sinavlar              | 5              |                            | MATEMATIK 6/A 🗸            |                 | MATEMATIK 7/B 🗸       | MATEMAT          |
| Konular               | 6              |                            | MATEMATIK 7/B -            |                 |                       | MATEMAT          |
| Ödevler               | 7              |                            | MATEMATIK 6/A -            | MATEMATIK 8/A - | MATEMATIK 5/B +       | MATEMAT          |
| Davranis Dačadandirma | 8              |                            | MATEMATİK 6/A -            | MATEMATÍK 8/A 🗸 | MATEMATIK 5/A -       | MATEMAT          |

2- Açılan ekranda BAŞLAMA TARİHİ'nin sol tarafındaki "+" (artı) butonuna tıklayınız.

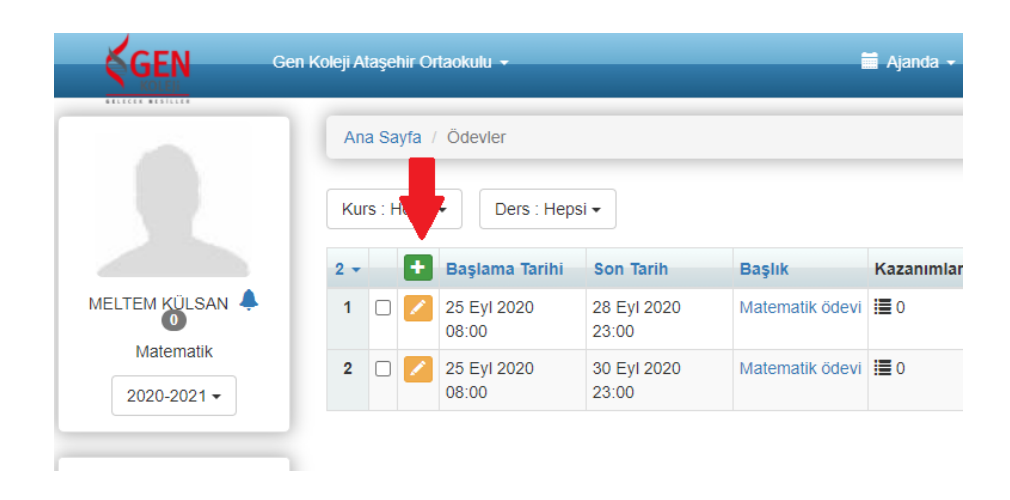

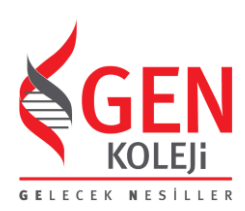

**3-** Açılan sayfada aşağıda kırmızı renkle belirtilen kısımlar, sarı ile örnek olarak belirtilen şekilde doldurulmalıdır ve öğrencilere gönderilmelidir.

Başlık: 17 Eylül 2021 3GEN Hafta Sonu Matematik Ödevi (Ödev verilme tarihi, Ödevin adı, Branşı)

Açıklama: Sevgili Öğrencim, 17 Eylül 2021 3GEN Hafta Sonu ödevini pazartesi gününe kadar yapmanı istiyorum. Ekte seninle ödev kitapçığında yer alan matematik dersine ait sayfaları pdf olarak paylaşıyorum. Ödevini basılı kitapçık üzerinden yapabilirsin veya ekte gönderdiğim pdfi Dijital Kağıdım uygulamasından yapabilirsin. Ödevini kontrol ettikten sonra Ödev Kontrol sonucunu K12net'e işaretleyeceğim ve ödev içeriği ile ilgili sana ayrıca geri bildirimde bulunacağım. İyi hafta sonları dilerim. (Öğretmenin mesajı)

Başlama Tarihi: 17.09.2021 – saat 08.00 (Ödev verilme tarihi (Cuma günü) ve sabah saat 08.00) Son Tarih: 24.09.2021 – saat 22.00 (1 hafta boyunca açık kalabilir, Ödev süresinin bittiği tarih (haftaya Cuma) ve gece saat 22.00)

Öğrenciler: 5/A (Bu sekmeden ilgili sınıf seçilmelidir)

<mark>Eklentiler: 3GEN hafta sonu ödevi.pdf</mark> (Eklentiler kısmı tıklandıktan sonra EĞİTSEL KAYNAK YÜKLE tıklanmalıdır ve +EKLENTİLER tıklanarak PDF formatındaki ödev dökümanı bilgisayardan seçilip TAMAM tıklanmalıdır)

Dijital Kağıt Oluştur: Mutlaka kutu işaretlenmelidir)

Kaydet butonu tıklanarak ÖDEV gönderimi tamamlanmalıdır

| Gen Koleji Ataşehir O                                                                     | rtaokulu -                                                                                                    | 🞬 Ajanda - 🗰 Anketler 📧 Mesajiar 🛹 Duyunular 🗘 Ayarlar - 🕢 Yardım 🔿 Çıkış |
|-------------------------------------------------------------------------------------------|----------------------------------------------------------------------------------------------------|---------------------------------------------------------------------------|
| MELTEM KÜLSAN 🔊 O<br>Matamatik<br>2020-2021 =<br>Ana Sayfa<br>Soru Düzenleyici<br>Dersier | Ana Sayfa / Ödevler / Düzenie  Esgik  2 5-yül 2020 3GEN Hata Sonu ödevi 1  Esgik  Segik  Gancini.  Segik Ögencini.  Segik Ögencini.  Ödevini basılı kitapçık üzerinden yapabilirsin veya ekte gönderdiğin gdf Dijtal Kâğıdım uygulamaından yapabilirsin. Ödevini basılı kitapçık üzerinden yapabilirsin veya ekte gönderdiğin gdf Dijtal Kâğıdım uygulamaından yapabilirsin. Ödevini basılı kitapçık üzerinden yapabilirsin veya ekte gönderdiğin gdf Dijtal Kâğıdım uygulamaından yapabilirsin. Ödevini kontrol ettikkın sonra Ödev Kontrol sonucunu K12ne'e işaretleyeceğim ve ödev işeriği ile ligili sana ayrıca geri bildirinde bulunacağın. İşi hata sonları ellerim. | syfalan ggf olarak paylaşıyorum.                                          |
| Sinavlar                                                                                  |                                                                                                    |                                                                           |
| Konular                                                                                   | Süre + Kazanımlar                                                                                                    |                                                                           |
| Ödevler<br>Davranış Değerlendirme<br>Öğrancı Kultinlari                                   | Bajtama Tarthi <sup>0</sup><br>25.00.2020 □                                                                                                    | *<br>*                                                                    |
| Öğrenciler 3                                                                              | Son Tariht                                                                                                    |                                                                           |
| Etüt Oturumları                                                                           |                                                                                                    |                                                                           |
| PDKS                                                                                      | Öğrenciler 4 Öğrenci Yükü Gör                                                                                                    | + Personel                                                                |
| Dokümanlar                                                                                | 5/A (10) X 3Gen hafta sonu odevi.pdf                                                                                                    | ×                                                                         |
| Galeri                                                                                    | 🖉 Dijital Kağıt Oluştur                                                                                                    |                                                                           |
| Kazanımlar                                                                                |                                                                                                    | <b>\</b>                                                                  |
| Not Cirişleri                                                                             | Nota Dahil Ofsun                                                                                                    | Kaydet İptal                                                              |

| landles. |  |  |
|----------|--|--|
| Permanen |  |  |
| _        |  |  |

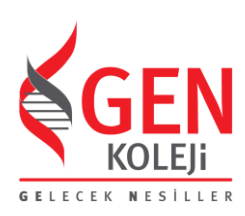

## K12NET WEB PORTALI ÜZERİNDEN ÖDEV KONTROL SONUCU GİRME

1- K12net Portalına giriş yaptıktan sonra ÖDEVLER başlığını tıklayınız.

| GEN Ger                      | n Kolejî Ataşehir Ortaokulu | -                             | <b>i</b> /      | ijanda 👻 🗭 Ankeller   | 🔀 Mesajlar       |
|------------------------------|-----------------------------|-------------------------------|-----------------|-----------------------|------------------|
|                              | Ana Sayfa / Dersk           | er                            |                 |                       |                  |
|                              | Kişisel Canlı Ders          | Bağlantısı : 🎧 Bağlantı Linki | I               |                       |                  |
| MELTEM KÜLSAN 🐥<br>Matematik | Dönem 1.DÖNEM               | v 21 Evi Prt                  | 22 Evil Sal     | Geri 21 Eylül Pazarte | si / 27 Eylül Pa |
| 2020-2021 -                  | 1                           | MATEMATIK 7/A -               | MATEMATIK 5/8 - |                       | MATEMAT          |
|                              | 3                           | MATEMATIK 7/A -               | MATEMATIK 5/B - | MATEMATIK 5/A -       | MATEMAT          |
| Ana Sayfa                    |                             |                               |                 |                       |                  |
| Soru Düzenleyici             | 3                           | MATEMATIK 8/A -               | MATEMATIK 7/8 - | MATEMATIK 7/A -       | MATEMAT          |
| Dersier                      | 4                           | MATEMATİK 8/A 🗸               | MATEMATİK 7/B 🗸 | MATEMATIK 7/A -       | MATEMAT          |
| Sinaular                     | 5                           | MATEMATİK 6/A 🗸               |                 | MATEMATIK 7/B -       | MATEMAT          |
| Kanular                      | 6                           | MATEMATIK 7/B -               |                 |                       | MATEMAT          |
| Adapte                       | 7                           | MATEMATIK 6/A +               | MATEMATIK 8/A + | MATEMATIK 5/B +       | MATEMAT          |
| Udevier                      | 8                           | MATEMATİK 6/A -               | MATEMATİK 8/A • | MATEMATİK 5/A -       | MATEMATI         |

2 - Ödevin gönderildiği satırda öğrenciler başlığının altında yer alan ders/şube ismi tıklanmalıdır.

|                        |                     |    | _ / 4            | Ö der de e           |                      |                  |             |                 |                                                |  |  |
|------------------------|---------------------|----|------------------|----------------------|----------------------|------------------|-------------|-----------------|------------------------------------------------|--|--|
|                        | Ana Sayta / Odevier |    |                  |                      |                      |                  |             |                 |                                                |  |  |
|                        | Kurs :              | He | psi <del>-</del> | Ders : Hepsi         | •                    |                  |             |                 |                                                |  |  |
|                        |                     |    |                  |                      |                      |                  |             | Ø 37 Eklentiler |                                                |  |  |
| MELTEM KÜLSAN 🔺 🔍      | 209 -               |    | ÷                | Başlama Tarihi       | Son Tarih            | Başlık           | Kazanımlar  | •               | Öğrenciler                                     |  |  |
| Matematik              | 1                   |    | /                | 11 Haz 2021<br>08:00 | 14 Haz 2021<br>09:00 | Hafta sonu ödevi | 0           | Ø 0             | MATEMATİK 6/A (3/3)                            |  |  |
| 2020-2021 -            | 2                   |    | /                | 4 Haz 2021<br>08:00  | 7 Haz 2021<br>09:00  | Hafta sonu ödevi | <b>i=</b> 0 | Ø 0             | MATEMATİK 6/A (3/3)                            |  |  |
| Ana Sayfa              | 3                   |    | Z                | 4 Haz 2021<br>08:00  | 7 Haz 2021<br>09:00  | Hafta sonu ödevi | <b>i=</b> 0 | Ø 0             | MATEMATİK 5/A (10/10)<br>MATEMATİK 5/B (13/13) |  |  |
| Soru Düzenleyici       | 4                   |    | 1                | 31 May 2021<br>08:00 | 2 Haz 2021<br>09:00  | Hafta içi ödevi  | 0           | Ø 0             | MATEMATİK 6/A (3/3)                            |  |  |
| Sınavlar               | 5                   |    | /                | 28 May 2021<br>08:00 | 1 Haz 2021<br>09:00  | Hafta içi ödevi  | <b>i=</b> 0 | Ø 17 🕨          | MATEMATİK 6/A (3/3)                            |  |  |
| Konular                | 6                   |    | /                | 28 May 2021<br>08:00 | 8 Haz 2021<br>09:00  | Hafta sonu ödevi | 0           | Ø 0             | MATEMATİK 8/A (0/13)                           |  |  |
| Ödevler                | 7                   |    | Ń                | 28 May 2021<br>08:00 | 31 May 2021<br>09:00 | Hafta sonu ödevi | <b>i=</b> 0 | Ø 17 🕨          | MATEMATİK 5/A (10/10)<br>MATEMATİK 5/B (13/13) |  |  |
| Davranış Değerlendirme | 8                   |    |                  | 26 May 2021          | 27 May 2021          | Hafta içi ödevi  | <b>i=</b> 0 | Ø 0             | MATEMATİK 7/B (11/11)                          |  |  |

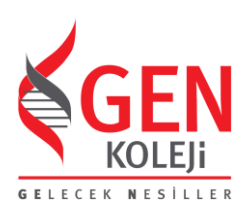

**3** - Açılan sayfada yer alan öğrenci bazında ödev kontrol sonucu başlıklarından seçim yapılarak kaydet butonuna basılmalıdır.

|                             | C | Ana S | ayfa / Öde | evler / Durum Bei   | irle [MATEMATİK | 6/A]                                                                       |        |       |       |         |           |         |              |
|-----------------------------|---|-------|------------|---------------------|-----------------|----------------------------------------------------------------------------|--------|-------|-------|---------|-----------|---------|--------------|
|                             |   | Hafta | sonu ödevi | 6/A -               | 1               |                                                                            |        |       |       |         |           |         |              |
|                             |   |       | 11         |                     | <i>@</i> 9      |                                                                            |        |       |       |         |           |         |              |
| MELTEM KÜLSAN 🐥 🔍           | 3 |       | Numara     | Öğrenci             | Eklentiler      | Öğrenci Gördü                                                              | Notlar | Yaptı | Eksik | Yapmadı | Getirmedi | Gelmedi | Geç Getirdi  |
| Matematik<br>2020-2021 -    | 1 | 2     | 756        | ATA ALÌ<br>DEMİRDAĞ | <i>(</i> )      | Görülme Tarihi: 11 06 2021<br>15:32<br>Değiştirme Zamanı: 13 06 2021 23:44 |        |       |       |         |           |         |              |
| Ana Sayfa                   | 2 |       | 757        | EMİR ARDA<br>KANTAR | 0               | Görülme Tarihi: 11 06 2021<br>15:39<br>Değiştirme Zamanı: 13 06 2021 20:51 |        |       |       |         |           |         |              |
| Soru Düzenleyici<br>Dersler | 3 | 2     | 758        | ELİF ASLI<br>GÜNEŞ  |                 | Görülme Tarihi: 13 06 2021<br>17:32<br>Değiştirme Zamanı: -                |        |       |       |         |           |         |              |
| Sinavlar                    |   |       |            |                     |                 |                                                                            |        |       |       |         |           |         |              |
| Konular<br>Ödevler          |   |       |            |                     |                 |                                                                            |        |       |       |         |           |         |              |
| Davranış Değerlendirme      |   |       |            |                     |                 |                                                                            |        |       |       |         |           |         |              |
| Öğrenci Kulüpleri           |   |       |            |                     |                 |                                                                            |        |       |       |         |           |         |              |
| Öğrenciler                  |   |       |            |                     |                 |                                                                            |        |       |       |         |           |         |              |
| Etüt Oturumları             |   |       |            |                     |                 |                                                                            |        |       |       |         | -         |         | Kaydet İptal |